## ■ 바이오스테이션 비밀번호 등록방법

※ 비밀번호 등록 방법은 BioAdmin, BioStar S/W를 이용하거나 단말기에서 직접 입력하는 3가지 방법이 있습니다.

## 1. BioAdmin 프로그램을 이용한 등록방법

가. 바탕화면상의 BioAdmin 프로그램을 로그인 하세요

|          | 📕 BioAdmin 🛛 | 4.3 🛛 🔀 |
|----------|--------------|---------|
|          | <br>관리자 ID   | 7772220 |
| BioAdmin | <br>비밀번호     | ••••    |
| 4,0      | 로그           | 인 취소    |

나. 메인화면창이 뜨면 모두체크해제 버튼을 눌러주세요

| 🚟 BioAdmin Software          |            |            |                   |    |    |            | 💶 🗗 🔀        |
|------------------------------|------------|------------|-------------------|----|----|------------|--------------|
| : 시스템 사용자 관리 장치 관리 출입 통      | 통제         |            |                   |    |    |            |              |
| 사용자 편리                       | 사용자 관리     |            |                   |    |    |            | 👷            |
| 작업                           |            |            |                   |    |    |            |              |
| 💷 새 사용자를 추가                  | VEV D      |            |                   |    |    | Card SH // | 모두모기         |
| 🏨 체크된 사용자를 삭제                | ☑ 사용자 ID / | 이름         | 회사                | 부서 | 직핵 | 지문등록수      | RF ID        |
| 32 체크된 사용자를 장치에 건송           | 2          | 신왕구<br>신장마 |                   |    |    | 1          | 0            |
| 🙀 세크된 사용사를 상시에서 역세           | 3          | 흔등이        |                   |    |    |            | 0            |
| 모든 사용자를 장치와 동기화              |            |            |                   |    |    |            |              |
| 💽 파일로 내보내기                   |            |            |                   |    |    |            |              |
| 파일에서 가져오기                    |            |            |                   |    |    |            |              |
| 문화 물급 중세 월경<br>파 근태 규칙 그룹 설정 |            |            |                   |    |    |            |              |
|                              | × 😐        | '모누제크해제'   | 버튼을 클릭한 우         |    |    |            |              |
| 체크 도구                        |            | 에이케그바소기    | 비카이크              |    |    |            |              |
|                              |            | 옆의 세그믹스/   | F 빈선으도            |    |    |            |              |
| 모두 제그 개제                     |            | 바피느 거으 화여  | 이해 즈세 이           |    |    |            |              |
|                              |            |            | <u>топ</u> — лат. |    |    |            |              |
| 선택된 사용자 체크                   |            | <u>.</u>   |                   |    |    |            |              |
| 선택된 사용자 해제                   |            |            |                   |    |    |            |              |
|                              |            |            |                   |    |    |            |              |
|                              |            |            |                   |    |    |            |              |
|                              |            |            |                   |    |    |            |              |
|                              |            |            |                   |    |    |            |              |
|                              |            |            |                   |    |    |            |              |
|                              |            |            |                   |    |    |            |              |
|                              |            |            |                   |    |    |            |              |
|                              |            |            |                   |    |    |            |              |
|                              |            |            |                   |    |    |            |              |
|                              |            |            |                   |    |    |            |              |
|                              |            |            |                   |    |    |            |              |
| Ko AsA 20                    |            |            |                   |    |    |            |              |
| 🚛 장치 관리                      |            |            |                   |    |    |            |              |
| 스마트카드                        |            |            |                   |    |    |            |              |
| 🔗 종업 통제                      |            |            |                   |    |    |            |              |
|                              |            |            |                   |    |    |            |              |
| All and all                  |            |            |                   |    |    |            |              |
| 📿 실시간 감시                     |            |            |                   |    |    |            |              |
| [····· 보고서                   |            |            |                   |    |    |            |              |
| 체크된 사용자: 3 / 전체 사용자: 3       |            |            |                   |    |    |            | Suprema Inc. |

다. 비밀번호 등록을 원하는 사원을 체크하고 더블클릭 하세요.

| 1 | 신짱구 | 1 | 0 |
|---|-----|---|---|
| 2 | 신장마 | 1 | 0 |
| 3 | 흰둥이 | 1 | 0 |
|   |     |   |   |

I

| 개인 정보 |             | 사용자 ID | 1 |       |               | (사진 및 개인    | 이중하며 편 | 진  |
|-------|-------------|--------|---|-------|---------------|-------------|--------|----|
| A     | No<br>Image | 이르     |   | 시짠구   |               |             | 20422  |    |
| 120   | 2           | 치사     |   |       |               |             |        |    |
|       |             | 보세     |   |       |               |             | · ·    |    |
|       |             | - 지 직책 |   | 사용 아하 |               |             | ~      |    |
| 사내저티  |             |        | 2 |       | 추인 문제         |             |        |    |
| 전화번호  |             |        |   |       | 출입 상태         | ☑ 활성화       |        |    |
| 핸드폰   |             |        |   |       | 그룹 1          | 전체 출입       |        | ~  |
| 이메일   |             |        |   |       | 그룹 2          | 사용 안함       |        | ~  |
| 성별    | 남자          |        |   | ~     | 그룹 3          | 사용 안함       |        | ~  |
| 생년월일  | 2010-1      | 1-16   |   | ~     | 그룹 4          | 사용 안함       |        | ~  |
| 시작일   | 1970-0      | 1-01 💌 |   |       | _ 인증 제한 (Bios | Station 전용) |        |    |
| 만료 일시 | 2030-1      | 1-15 💌 | 0 | N     | 제한 횟수         | 0           | 회      |    |
|       |             |        |   |       | 인증 간격(분)      | 0           | 분      |    |
| 추가 정보 |             |        |   |       |               |             |        |    |
| 비밀변호  |             |        |   |       | 사용자 등급        | 일반          |        | ~  |
|       |             |        |   |       |               | 확인          |        | 취소 |
|       |             |        |   |       |               | 1           |        |    |

라. 등록한 비밀번호를 장치에 보내는 방법

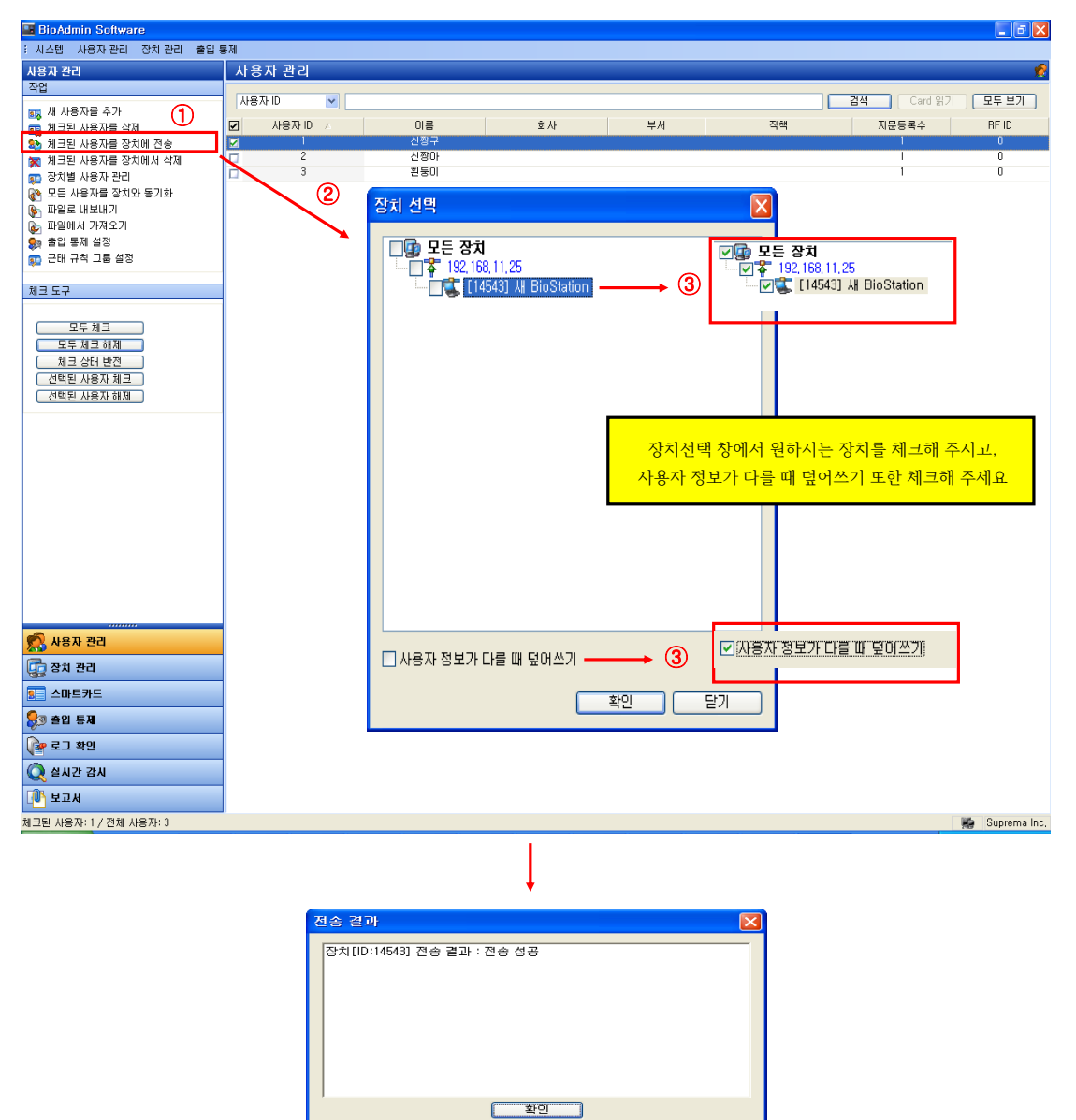

## 2. BioStar 프로그램을 이용한 등록방법

| BioStar V1.61        | 1000     | A        | 100 million (100 |          |      | 1          |               | 10 A   |              |
|----------------------|----------|----------|------------------|----------|------|------------|---------------|--------|--------------|
| · 파일 보기 테마 옵션 관리자 도움 | 갈        |          |                  |          |      |            |               |        |              |
| 🕢 뒤로 🛞 앞으로 🌀 새로고침 🤱  | 사용자 검색 🗎 | 프린트 .    |                  | -1 14 11 |      |            |               |        |              |
| 사용자                  | 사용자      | <u> </u> | 에당사용사            | 기술술역     |      |            |               |        |              |
|                      | 사용자 ID   | 이름       | 부서               | Email    | 전화번호 | 시작일        | 만료업           | 관리자 권한 | 카드 번호        |
| 🙎 저스틴 비버             | 1        | 저스틴 비버   |                  |          |      |            |               |        |              |
| - 을 찍 스패로우           | 2        | 색 스패토우   |                  |          |      | 2000-01-01 | 2030-12-31 23 | 일만     |              |
|                      | 3        | 마이클 코어   |                  |          |      | 2000-01-01 | 2030-12-31 23 | 일반     |              |
|                      | 4        | 존 스미스    |                  |          |      | 2000-01-01 | 2030-12-31 23 | 일반     |              |
|                      |          |          |                  |          |      |            |               |        |              |
|                      |          |          |                  |          |      |            |               |        |              |
|                      |          |          |                  |          |      |            |               |        |              |
|                      |          |          |                  |          |      |            |               |        |              |
|                      |          |          |                  |          |      |            |               |        |              |
|                      |          |          |                  |          |      |            |               |        |              |
|                      |          |          |                  |          |      |            |               |        |              |
|                      |          |          |                  |          |      |            |               |        |              |
| Task                 |          |          |                  |          |      |            |               |        |              |
| 💁 새 사용자 추가           |          |          |                  |          |      |            |               |        |              |
| ₩ 파일로 내보내기           |          |          |                  |          |      |            |               |        |              |
| 파일에서 가져오기            |          |          |                  |          |      |            |               |        |              |
| 🔯 수동 사용자 관리          |          |          |                  |          |      |            |               |        |              |
| 🛃 장치별 사용자 관리         |          |          |                  |          |      |            |               |        |              |
| Details              |          |          |                  |          |      |            |               |        |              |
| 전체:4                 |          |          |                  |          |      |            |               |        |              |
| 선택:사용자 (0) 1 사용      | 용자' 항목식  | 선택       |                  |          |      |            |               |        |              |
|                      | _        |          |                  |          |      |            |               |        |              |
| 사용자                  |          |          |                  |          |      |            |               |        |              |
| 🔚 출입문                |          |          |                  |          |      |            |               |        |              |
| 🚯 출입통제               |          |          |                  |          |      |            |               |        |              |
| 실시간 감시               |          |          |                  |          |      |            |               |        |              |
| —<br>•<br>•          |          |          |                  |          |      |            |               |        |              |
|                      |          |          |                  |          |      |            |               |        |              |
| »                    |          |          |                  |          |      |            |               |        |              |
| -                    |          |          |                  |          |      |            |               |        |              |
| Ready                |          |          |                  |          |      |            |               |        | CAP NUM SCRL |

| BioStar V1.61                                   | the other data in | the second second                        |        | 3 3        | -     | -         | 100 |    | - 0 <b>- X</b> |
|-------------------------------------------------|-------------------|------------------------------------------|--------|------------|-------|-----------|-----|----|----------------|
| 파일 보기 테마 옵션 관리자 도움말                             |                   |                                          |        |            |       |           |     |    |                |
| 📀 뒤로 画 앞으로 🌀 새로고침 🤱 /                           | 사용자 검색 📄 프린트      | -                                        |        |            |       |           |     |    |                |
| 사용자                                             | 사용자               |                                          |        |            |       |           |     |    |                |
| 8- 🔏 사용자                                        | 기본정보              |                                          |        |            |       |           |     |    |                |
| - 오 적 스패로우                                      | 1 No              | 이르 제스티비배                                 |        | 사지 및 개이이즐  | 하며 폐진 |           |     |    |                |
|                                                 | Image             | 부생 전 전 전 전 전 전 전 전 전 전 전 전 전 전 전 전 전 전 전 |        | (112411220 |       |           |     |    |                |
| (4) 사용자 그룹 선택                                   | 1912              | 저하며호                                     | E-Mai  |            |       |           |     |    |                |
|                                                 |                   | 비밀배호                                     | 사용자 등급 | 일반         | -     |           |     |    |                |
|                                                 |                   | 0,201                                    |        |            |       |           |     |    |                |
|                                                 | 추가정보 지문 얼굴        | 월굴 (퓨전) 카드 출입통제 근태 이벤트                   | ③ 개인비  | 밀번호 4자     | 리입력 후 | - '적용' 클릭 | 4   |    |                |
|                                                 |                   |                                          |        |            |       |           |     |    |                |
|                                                 | ID                | 1                                        |        |            |       |           |     |    |                |
|                                                 | 지작일               | 2000-01-01                               |        |            |       |           |     |    |                |
| Task                                            | 만료일시<br>게이네 이즈 ㅁㄷ | 2030-12-31 및 7 23 시<br>자치성정을 따르 _        |        |            |       |           |     |    |                |
| 🚨 새 사용자 추가                                      | 지근을 단장 포크         | AU -                                     |        |            |       |           |     |    |                |
| 파일로 내보내기<br>··································· | 해드폰변호             |                                          |        |            |       |           |     |    |                |
| ým 파일에서 가져오기<br>🐻 수동 사용자 관리                     | 선범                | 날자                                       |        |            |       |           |     |    |                |
| 🔯 장치별 사용자 관리                                    | 생일                | 2013-03-14                               |        |            |       |           |     |    |                |
| Details                                         | 01                |                                          |        |            |       |           |     |    |                |
| 전체 : 4                                          |                   |                                          |        |            |       |           |     |    |                |
| 전택 : 서스틴 비버                                     |                   |                                          |        |            |       |           |     |    |                |
| 사용자                                             |                   |                                          |        |            |       |           |     |    |                |
| 📒 출입문                                           |                   |                                          |        |            |       |           |     |    |                |
| 🚯 출입통제                                          |                   |                                          |        |            |       |           |     |    |                |
| 🛞 실시간 감시                                        |                   |                                          |        |            |       |           |     |    |                |
| 📆 স্ট্রম                                        |                   |                                          |        |            |       |           |     |    |                |
| 표 근태                                            |                   |                                          |        |            |       |           |     |    |                |
| ,<br>,                                          |                   |                                          |        |            |       |           | 추가  | 삭제 | 적용             |
| Ready                                           |                   |                                          |        |            |       |           |     |    | CAP NUM SCRL   |

| 비용 분이 명조 값         비용 분이 명조 값         비용 변화 분이 명조 값         비용 변화 변화 분이 명조 값         비용 변화 변화 변화 변화 변화 변화 변화 변화 변화 변화 변화 변화 변화                                                                                                    | BioStar V1.61                                                                                                    | 10.00    |        | 100                 |                    |       | -          |               | 63     |       |
|----------------------------------------------------------------------------------------------------|----------------------------------------------------------------------------------------------------|----------|--------|---------------------|--------------------|-------|------------|---------------|--------|-------|
| ● 11 0 2002 0 42.30 2 44.32 4 2 44.32 4 2 4.32 4 2 4.32 4 4 4.32 4 2 4.32 4 2 4.32 4 4 4.32 4 2 4.32 4 4.32 4 4.32 4 4.32 4 4.32 4 4.32 4 4.32 4 4.32 4 4.32 4 4.32 4 4.32 4 4.32 4 4.32 4 4.32 4 4.32 4 4.32 4 4.32 4 4.32 4 4.32 4 4.32 4 4.32 4 4.32 4 4.32 4 4.32 4 4.32 4 4.32 4 4.32 4 4.32 4 4.32 4.32                         | 프일 보기 테마 옵션 관리자 도움물                                                                                                | ł        |        |                     |                    |       |            |               |        |       |
| ABR       So       alightARA 0 cle ' 0 cle R' 0 pc d alight       alight       alight<                                                                                                    | 💿 뒤로 🔿 앞으로 🌀 새로고침 🔱                                                                                                | 사용자 검색 📄 | 프린트    |                     |                    |       | _          |               |        |       |
| ····································                                                                                                    | 사용자                                                                                                    | 사용자      | 6      | 해다사요자               | 이르 '이르쪼' 마이지       | 크리    |            |               |        |       |
| 기       1       1       1       1       1       1       1       1       1       1       1       1       1       1       1       1       1       1       1       1       1       1       1       1       1       1       1       1       1       1       1       1       1       1       1       1       1       1       1       1       1       1       1       1       1       1       1       1       1       1       1       1       1       1       1       1       1       1       1       1       1       1       1       1       1       1       1       1       1       1       1       1       1       1       1       1       1       1       1       1       1       1       1       1       1       1       1       1       1       1       1       1       1       1       1       1       1       1       1       1       1       1       1       1       1       1       1       1       1       1       1       1       1       1       1       1       1       1                                                                                                    | □- 🗶 사용자                                                                                                    | 사용자 ID   |        |                     | <u> 16 403 974</u> | - 2 7 | 시작일        | 만료일           | 관리자 권한 | 카드 번호 |
| 기 2 전 2 전 2 전 2 전 2 전 2 전 2 전 2 전 2 전 2                                                                                                    | 🚨 저스틴 비버                                                                                                    | 1        | 저스틴 비버 |                     |                    |       | 2000-01-01 | 2030-12-31 23 | 일반     |       |
| 3       미이용 20       사용 사용1       2000-01-01       2030-12-31 23       일면         4       본 스미스       관등 사용자 관리       2000-01-01       2030-12-31 23       일면         ***       ***       ***       ***       ***       ***       ***         ***       ***       ***       ***       ***       ***       ***       ***       ***       ***       ***       ***       ***       ***       ***       ***       ***       ***       ***       ***       ***       ***       ***       ***       ***       ***       ***       ***       ***       ***       ***       ***       ***       ***       ***       ***       ***       ***       ***       ***       ***       ***       ***       ***       ***       ***       ***       ***       ***       ***       ***       ***       ***       ***       ***       ***       ***       ***       ***       ***       ***       ***       ***       ***       ***       ***       ***       ***       ***       ***       ***       ***       ***       ***       ***       ***       ***       ***       ***       ***       ***       ***                                                                                                    | 돌 적 스패로우                                                                                                    | 2        | 잭 스패로우 | 사용자 삭제              |                    |       | 2000-01-01 | 2030-12-31 23 | 일반     |       |
| ····································                                                                                                    |                                                                                                    | 3        | 마이클 코어 | 사용자 내보내기            |                    |       | 2000-01-01 | 2030-12-31 23 | 일반     |       |
| 주문 사용자 관리         Image: Table Table T | <b>- - - - - - - - - -</b>                                                                                         | 4        | 존 스미스  | 공통 항목 설정            |                    |       | 2000-01-01 | 2030-12-31 23 | 일반     |       |
| Tack         ▲ 세 서용자 추가         ● 기景의 사 가요.21         ● 기景의 사 가요.21         ● ブラ島의 レキャ 관리         2 オ 北 省 사용자 관리         2 オ 北 省 사용자 ()         ● ジー 日本日         ● ジー 日本日         ● ジー 日         ● ジー 日         ● ジー 日         ● ジー 日         ● ジー 日         ● ジー 日         ● ジー 日         ● ジー 日         ● ジー 日         ● ジー 日         ● ジー 日                                                                                                    |                                                                                                    |          |        | 수동 사용자 관리           |                    |       |            |               |        |       |
| Task         응 서 사용자 추가         가 귀몰 내보기         가 귀몰 내보기         내 귀일에서 가자오기         중 감치 사용자 관리         Detais         전체 : 4         선명 : 사용자 리         값         월 유명문         값         값 참진 검사         값 참진 검사         값 감지         값 감지         값 감지         값 감지         값 감지         값 감지         값 감지                                                                                                    |                                                                                                    |          |        | <mark>⑥</mark> 수동사용 | 우자관리 '선택'          |       |            |               |        |       |
| Task         교       새청적 추가         ····································                                                                                                    |                                                                                                    |          |        |                     |                    |       |            |               |        |       |
| 값         채 사용자 추가           파일도 내보내기         파일어서 가지오기           값         축 사용자 관리           값         호 개별 사용자 관리           값         호 개별 사용자 관리           값         환용자           값         활용료           값         활용료           값         활용료           값         환용자           값         환용자           값         환용자           값         환용자           값         환용자           값         환용자           값         환용자           값         환용자           값         환용자           값         환용자           값         관계           값         관계           값         관계           값         관계                                                                                                    | Task                                                                                                    |          |        |                     |                    |       |            |               |        |       |
| Details         전쟁:4         건쟁:4         산북: 사용자(0)         값         사용자         값         소용자         값         소용자         값         소용자         값         소용자         값         소용자         값         소용자         값         소용자         값         관         관         간         간         값         간         값         값         값         값         값         값         값         값         값         값         값         값         값         값         값         값         값         값         값         값         값         값         값         값         값         값         값         값         <                                                                                                    | <ul> <li>값 세 사용자 추가</li> <li>☞ 파일로 내보내기</li> <li>☞ 파일에서 가져오기</li> <li>값 수동 사용자 관리</li> <li>정 장치별 사용자 관리</li> </ul> |          |        |                     |                    |       |            |               |        |       |
| 전책: 4         전책: 사용자 (0)         교         값 수용자         값 수용자                                                                                                    | Details                                                                                                    |          |        |                     |                    |       |            |               |        |       |
| MB石         ● 全印         ③ 全印を         ⑨ セルゼ 감시         ● 二日         ● 二日         ● 二         ● 二         ● 二         ● 二         ● 二         ● 二         ● 二         ● 二                                                                                                    | <b>전체 : 4</b><br>선택 : 사용자 (0)                                                                                      |          |        |                     |                    |       |            |               |        |       |
| 등 확인문         ② 출입통계         ③ 실시간 검시         값 경지         값 건리         값 건리         값 건리                                                                                                    | ·····                                                                                                    |          |        |                     |                    |       |            |               |        |       |
| 값       술입동체         값       설시간 검사         값       정지         값       경지         값       근데         값       건값                                                                                                    | 📒 출입문                                                                                                    |          |        |                     |                    |       |            |               |        |       |
| <ul> <li>※ 44/2 감시</li> <li>※ 정지</li> <li>※ 관계</li> <li>관리</li> </ul>                                                                                                    | 🚯 출입통제                                                                                                    |          |        |                     |                    |       |            |               |        |       |
| <u>हि</u> 8ग<br>डा 29<br>ट                                                                                                    | 🔮 실시간 감시                                                                                                    |          |        |                     |                    |       |            |               |        |       |
| ₩ 24                                                                                                    | <b>र्क्त</b> रुग                                                                                                   |          |        |                     |                    |       |            |               |        |       |
| :                                                                                                    | 표 근태                                                                                                    |          |        |                     |                    |       |            |               |        |       |
|                                                                                                    | *                                                                                                    |          |        |                     |                    |       |            |               |        |       |

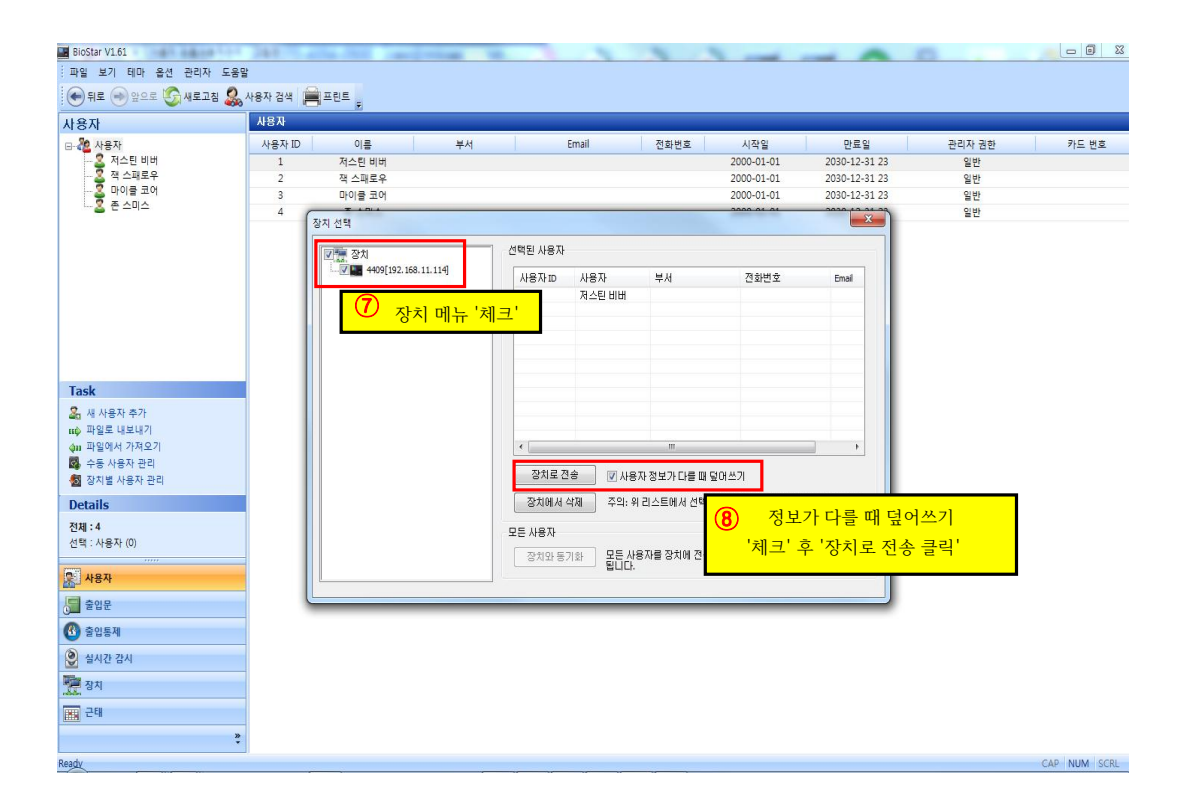

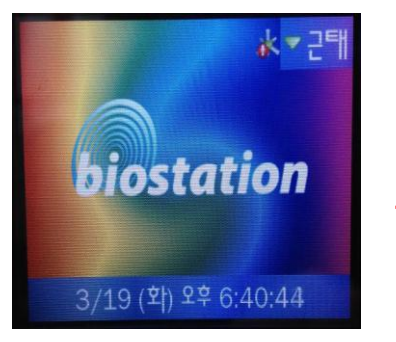

① 지문인식기 기기 'ESC' 버튼 클릭

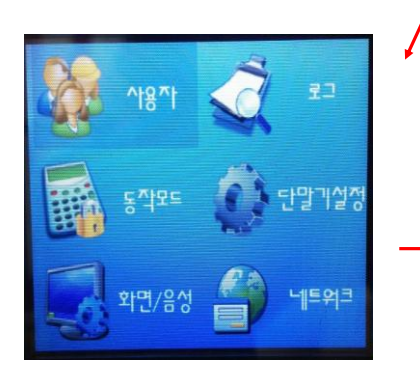

③ '사용자' 메뉴에서 'OK' 버튼 클릭

| 🚝 사용자 편집  | @추가기능 |
|-----------|-------|
| ^병까 ID (] | 2     |
| 부서        |       |
| 관리자 등급    | 일반    |
| 등록된 손가락   | 1     |
| 개인인증화면    | 사용 안함 |

⑤ 해당

🜌 정보 수정2: 2 **케한회**수(1일)

인증간격(분)

**Bypass Card** 입력방식

사용제한

카드

| 길면오       | 능독    | 1 |
|-----------|-------|---|
| 된 손가락     | 1     |   |
| 인인증화면     | 사용 안함 |   |
| 내다 사요자 사비 | 비이려호  |   |

'OK' 버튼 클릭

| Country of the second second se |  |
|----------------------------------------------------------------------------------------------------|--|
|                                                                                                    |  |
| 나용자 사번 입력후                                                                                                    |  |
| H튼 클린                                                                                                    |  |

해제

사용 안함

0 0

0

0

1

⑦ 정보수정 2 화면에서 'OK' 버튼 클릭

|          | 21108   | V    | 24    |
|----------|---------|------|-------|
|          | 비밀번호    | **** |       |
|          | 1:1인증모드 |      | 사용 안함 |
| <b>→</b> | 그룹 1    | 1    | 전체출입  |
|          | 그룹 2    |      | 었음    |

전보 수정1: 2

⑥ 정보수정1 화면이 나오면 비밀번호 부분에 4 자리를 입력후 'OK' 버튼을 클릭 합니다.

| 관리자 등급  | 일반      |   |
|---------|---------|---|
| 비밀번호    | ****    |   |
| 1:1인증모드 | ▲ 사용 안함 |   |
| 그룹 1    | ● 전체출입  |   |
| 그룹 2    | 에 없음    |   |
| 그룹 3    | ◀ 없음    | ) |
| 그룹 4    | 이 없음    |   |

\* - 그택

관리자 지문 또는 단말기

비밀번호를 입력하세요

(M) 확인 (M)취소

3/19 (화) 오후 6:40:56

신규 등록 사용자 편집 전체 삭제

DB 오류 검사

④ '사용자 편집' 선택 'OK'버튼 클릭

② 비밀번호 입력후 'OK' 버튼 클릭 초기 비밀번호는 'OK' 버튼 클릭

^^용자 관리

\*\*

| ॾॏ॒^ऻॖ용작 편' | ۲I<br>۲ | <b>())</b> ‡ | 가기능 |
|-------------|---------|--------------|-----|
| 가용자 ID      | 0       | 2            | Ø   |
| 이름          |         |              |     |
| 부석          |         |              |     |
| 관리자 등급      |         | 일반           |     |
| 비밀번호        |         | 등록           |     |
| 등록된 손가락     |         | 1            |     |
| 개인인증화면      |         | 사용 안함        |     |

⑧ 사용자 편집 화면이 나오면 완료

| 📧 사용자 편집 | <u>∅</u> 추╹┟기╘ |
|----------|----------------|
| ^!용^! ID | 2              |
| 이름       |                |
| 부서       |                |
| 관리자 등급   | 일반             |
| 비밀번호     | 등록             |
| 등록된 손가락  | 1              |
| 개인인증화면   | 사용 안함          |

## ※ 단말기에서 지문이 아닌 비밀번호 인증으로 사용하는 방법

① 사용자 ID 입력

- ② 입력하려는 데이터 버튼을 클릭한 후
   (F1: 출근)(F2: 퇴근)(F3: 복귀)(F4: 외출)
- ③ 비밀번호 입력 후 OK버튼 클릭하면 완료